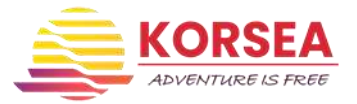

### INSTRUKCJA GENEROWANIA WNIOSKU O WYDANIE PATENTU

Przygotuj zdjęcie o wymiarach 3,5 cm na 4,5 cm.

1.Przejdź na stronę Polskiego Związku Żeglarskiego; <u>https://patenty.pya.org.pl/</u>
2.Wypełnij formularz zgłoszenia w Generatorze Wniosków:

# Generator wniosków

| 1 | Wygeneruj                                               | wniosek o wydanie patentu        |     |
|---|---------------------------------------------------------|----------------------------------|-----|
|   | Rodza patanta kis komp<br>Podstania wydenia itołumientu | Jaglara jactitowy<br>Nowy princi |     |
|   | Insura:<br>Mapwiska                                     |                                  |     |
|   | Miejste undorne<br>Dela undorne                         | as-museur                        |     |
|   | (Dec.                                                   | Adres zamieszkania               | _   |
|   | Nindoma<br>Ninkolaja                                    |                                  |     |
|   | Megachaerk<br>Kind pochwy                               |                                  |     |
|   | Era).                                                   | Potska                           | 52. |

Jeśli adres zamieszkania różni się od adresu do korespondencji również wypełnij te rubryki wraz z danymi kontaktowymi:

|                        | Adres korespondency | ny |                                                                |
|------------------------|---------------------|----|----------------------------------------------------------------|
| Ulica                  |                     |    |                                                                |
| Nr domu                |                     |    |                                                                |
| Nr lokalu              |                     |    |                                                                |
| Miejscowość            |                     |    |                                                                |
| Kod pocztowy           |                     |    |                                                                |
| Kraj                   | Polska              | ~  |                                                                |
|                        | Dane kontaktowe     |    |                                                                |
| Telefon                |                     |    | (skontaktujemy się jeśli Twój<br>wniosek nie będzie kompletny) |
| Adres e-mail           |                     |    | (na ten adres przesłany zostanie<br>wygenerowany wniosek)      |
| Potwierdź adres e-mail |                     |    |                                                                |

Musisz też wyrazić zgody na przetwarzanie danych osobowych:

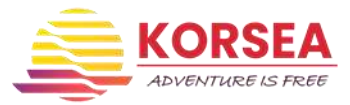

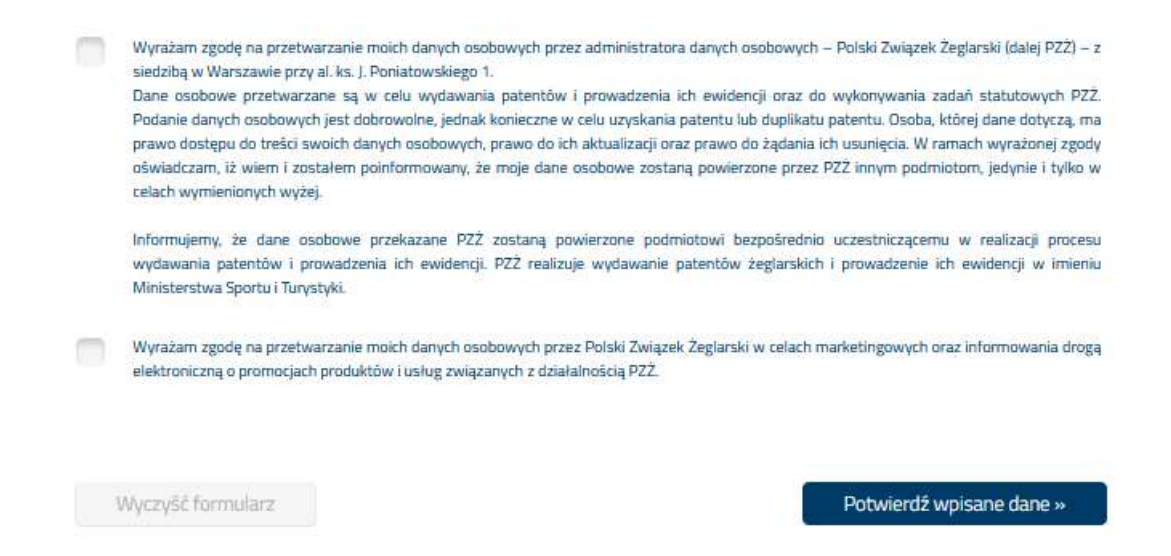

#### Zatwierdź formularz i przejdź do płatności:

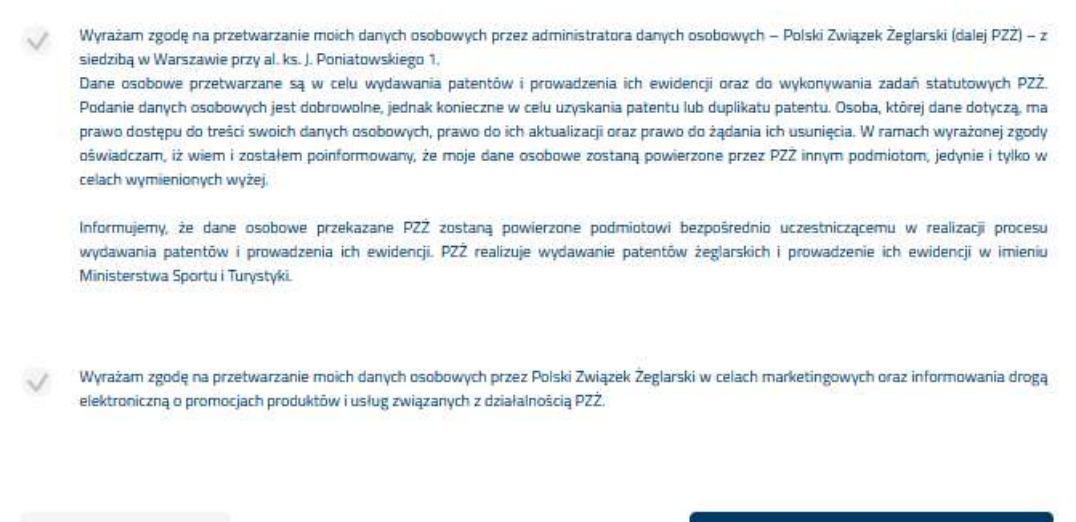

« Popraw dane

Zatwierdź i przejdź do płatności »

Wybierasz formę odbioru patentu, od tego zależy wysokość opłaty:

# Generator wniosków

| C Hurier (GLS) 18 zł<br>Ust połecony (Poczta Polska) 8,50 zł<br>O Odbiór w burze - bezplatnie<br>Opłata za wydanie patentu<br>wraz z kosztami wysykk |
|----------------------------------------------------------------------------------------------------|
| 58,5 zł                                                                                                    |

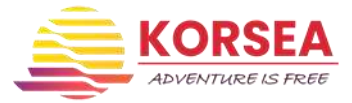

## Wybierasz bank, odznaczasz zgody i płacisz:

|                                |                                                                                 | dotpay                                                                              | Zapłać popr<br>płatności ele                               | zez<br>ektroniczne                                 |
|--------------------------------|---------------------------------------------------------------------------------|-------------------------------------------------------------------------------------|------------------------------------------------------------|----------------------------------------------------|
| n <mark>Bank</mark><br>TRANSFE | R inteligo                                                                      | Multi<br>Transfer                                                                   | PKO                                                        | PRZELEW                                            |
| PRZELEW Z                      | Bank Pekao                                                                      | ING                                                                                 | Millennium                                                 |                                                    |
| placez<br>li handlow           | Polbank EFG                                                                     | Raffeteen Bank Polska S.A.                                                          |                                                            | Toyota Bank                                        |
| kê z BOS                       | Q eurobank                                                                      | Deutsche Bank                                                                       | Junc                                                       |                                                    |
|                                | Zapoznałem się z informacją na temat pł<br>patentów www.patenty.pya.org.pl      | atności elektronicznych pobieranych przez                                           | Polski Związelk Żeglarski w z                              | wiązku wystawieniem                                |
|                                | Akceptuję Regularnin dokonywania wpłat                                          | w Dotpay                                                                            |                                                            |                                                    |
| 0                              | Wyrażam zgodę na przetwarzanie moich<br>płatności zgodnie z obowiązującymi prze | n danych osobowych przez Dotpay S.A. (V<br>pisami (Ustawa z dnia 29.08.1997r. o och | Vielicka 72, Kraków) dla pot<br>ronie danych osobowych, Dz | rzeb realizacji procesu<br>. U. nr 133, poz. 883 z |

Jeśli nie masz swojego banku na liście, możesz zapłacić kartą lub blikiem lub tradycyjnym przlewem bankowym

| Karty platnicze                  | Szybkie transfery                 |                 |             |                                                        |                     |            |     |  |
|----------------------------------|-----------------------------------|-----------------|-------------|--------------------------------------------------------|---------------------|------------|-----|--|
| VISA 🌒                           | mBank<br>mTransfer                | Netro           | PKO         | ert handlowy                                           | 😪 Bank Pekao        | ING        | Ыık |  |
| VISA                             | Sontonder<br>Przelew24            | plusobank       | NOREZ BANK  | CONTRACT BANK                                          | ALICA SUSA          | Millennigm | B   |  |
| wooder poor                      | Provide formers                   | Bank Novry S.A. | Same and    | Tocstowy 34                                            | C KASA<br>STEFCZYKA |            |     |  |
| G Pay                            | Przelewy online                   |                 |             |                                                        |                     |            |     |  |
|                                  | Millennium<br>Kienci kasparacyjni |                 | BMP PABIBAS | Powiatechola Kasa<br>Osrczędności<br>ISank Polski S.A. | 💩 Santander         |            |     |  |
| Platności gotówkowe              |                                   |                 |             |                                                        |                     |            |     |  |
| Prostar<br>protection<br>bankowy |                                   |                 |             |                                                        |                     |            |     |  |
| Portmonetki elektroniczr         | 140                               |                 |             |                                                        |                     |            |     |  |
| CD PAY                           |                                   |                 |             |                                                        |                     |            |     |  |

Tradycyjny przelew bankowy:

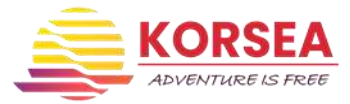

|                                                                                                    |                               | Imię:                                     | Nazw                                                                                                    | isko:                                                                                                    |                 |              |                |                    |
|----------------------------------------------------------------------------------------------------|-------------------------------|-------------------------------------------|----------------------------------------------------------------------------------------------------|----------------------------------------------------------------------------------------------------|-----------------|--------------|----------------|--------------------|
|                                                                                                    |                               | Adver a mit                               | 0                                                                                                    |                                                                                                    |                 |              |                |                    |
|                                                                                                    |                               | Adres e-ma                                | 44                                                                                                    |                                                                                                    |                 |              |                |                    |
|                                                                                                    |                               |                                           |                                                                                                    |                                                                                                    |                 |              |                |                    |
| Piecęc akceptujes                                                                                                    | iz warunia Ri                 | egulaminu dokony                          | /wania wpłał w Sarwisi                                                                                        | 0                                                                                                    |                 |              |                |                    |
| 1 WE DE CAR DOLLAR                                                                                                    |                               |                                           |                                                                                                    |                                                                                                    |                 |              |                |                    |
| Administratorem 1<br>Kanderska 15. Ca                                                                                                    | fwoich dariyo<br>rytaj calość | h osobowych jes                           | t spółka PayPro S.A. z                                                                                        | siedzibą w Poznań, 6                                                                                                    | 90-327 Poznań ( | Polska),     |                |                    |
|                                                                                                    |                               |                                           |                                                                                                    |                                                                                                    |                 |              |                |                    |
|                                                                                                    |                               |                                           |                                                                                                    |                                                                                                    |                 |              | Capla          | 6 58,50 PLN        |
|                                                                                                    |                               |                                           |                                                                                                    |                                                                                                    |                 | _            | 196            |                    |
|                                                                                                    |                               |                                           |                                                                                                    |                                                                                                    |                 |              |                |                    |
|                                                                                                    |                               |                                           |                                                                                                    |                                                                                                    |                 |              |                |                    |
|                                                                                                    |                               |                                           |                                                                                                    | <b>O</b> 11-1                                                                                                    |                 | CR           | VISA           |                    |
| n 2022 Dolpay Wszystkie prawa zastrzeżn                                                                                                    | ne                            |                                           | PCI                                                                                                    | (thawt                                                                                                    |                 | CB           | VISA           | master<br>ID Cher  |
| n 2022 Dopes Wozystłe prawa zastrzeża<br>podaniu danych gen                                                                                                    | eruje s                       | ie formul                                 | pci arz przelewu                                                                                              | (thawt                                                                                                    |                 | CB           | VISA           | master<br>ID Cher  |
| n 2022 Dogog Wszyske powa ostrach<br>podaniu danych gen                                                                                                    | eruje s                       | ię formul                                 | arz przelewu                                                                                                  | thawt                                                                                                    | e J             | CB           | VISA           | e master<br>D Che  |
| n 2022 Gopy Wazyster passa ansuzezh<br>podaniu danych gen                                                                                                    | eruje s                       | ię formul<br>Instru                       | arz przelewu<br>kcja płatności                                                                                | () thawt                                                                                                    | er Ja           | CB           | V/SA<br>UILUS  | D Che              |
| n 2022 Dogog Wszyske posa zastrzeż<br>podaniu danych gen                                                                                                    | eruje s                       | ię formul<br>Instru                       | arz przelewu<br>kcja płatności                                                                                | it the second second se | e" J            | CB           | VISA           | D Ches             |
| n 2022 Dope, Wszyske pesa zastrzen<br>podaniu danych gen<br>Opłaty można dokonać w                                                                                                    | eruje s<br>placówo            | ię formul<br>Instru<br>ze Poczty Po       | arz przelewu<br>kcja płatności<br>olskiej lub oddz                                                            | () therefore                                                                                                    | e Ja            | CB           | VISA<br>RELING | D Ches             |
| n. 2022 Doppe Wszystke press zastrzeże<br>podaniu danych gen<br>Opłaty można dokonać w<br>Numer rachunku:                                                                              | eruje s<br>placówo            | ię formul<br>Instru<br>se Poczty Po       | kcja platności<br>olskiej lub oddz                                                                            | () there is a constrained of the constrained of the | e" J            | CB           | VISA           | D Ches             |
| n 2022 Doipe, Wszyske pessa zastraza<br>podaniu danych gen<br>Opłaty można dokonać w<br>Numer rachunku:<br>92105001616247010453857                                                     | eruje s<br>placówo            | ię formul<br>Instru<br>te Poczty Po       | erz przelewu<br>kcja płatności<br>biskiej lub oddz<br>Odbiorca<br>PavPro S                                    | () therefore<br>J:<br>iale banku:<br>platności:<br>A                                                                                                    |                 | CB           | VISA           | D Ches             |
| n 2022 Goppe Wszystwe person zastrzeze<br>podaniu danych gen<br>Opłaty można dokonać w<br>Numer rachunku:<br>92105001616247010453857                                                   | eruje s<br>placówo<br>078     | ię formul<br>Instru<br>te Poczty Po       | arz przelewu<br>kcja płatności<br>olskiej lub oddz<br>Odbiorca<br>PayPro S                                    | () there<br>J:<br>iale banku:<br>platności:<br>A.                                                                                                    | e J             |              | VISA           | D Ches             |
| n. 2022 Doppe, Wozystke peses zastrzeże<br>podaniu danych gen<br>Opłaty można dokonać w<br>Numer rachunku:<br>92105001616247010453857<br>Kwota płatności:                              | eruje s<br>placówo<br>078     | ię formul<br>Instru<br>Re Poczty Po       | erz przelewu<br>kcja płatności<br>olskiej lub oddz<br>Odbiorca<br>PayPro S<br>Ulica:                          | () therefore<br>J:<br>J:<br>Jale banku:<br>platności:<br>A.                                                                                                    | e J             | CB<br>Gecure | VISA           | D Cher             |
| n 2022 Dope, Wszystw pessa zastrzeże<br>podaniu danych gen<br>Opłaty można dokonać w<br>Numer rachunku:<br>92105001616247010453857<br>Kwota płatności:<br>58.50                        | placówo<br>078<br>PLN         | ię formul<br>Instru<br>te Poczty Po<br>To | odbiorca<br>PayPro S<br>Ulica:<br>Kanclersk                                                                   | () therefore<br>J:<br>iale banku:<br>platności:<br>A.<br>ta 15                                                                                                    | er J            |              | VISA           | D Chec             |
| n. 2022 Dorpey Wozystke perses zastrazio<br>podaniu danych gen<br>Opłaty można dokonać w<br>Numer rachunku:<br>92105001616247010453857<br>Kwota płatności:<br>58.50<br>Tytuł przelewu: | placówo<br>078<br>PLN         | ię formul<br>Instru<br>te Poczty Po       | Arz przelewu<br>kcja płatności<br>olskiej lub oddz<br>Odbiorca<br>PayPro S<br>Ulica:<br>Kanclersk<br>Kod pocz | () therefore a constraint of the constraint of the constraint of t | e. J            |              | VISA           | E moster<br>D Chec |

Aby zapłacić gotówką (np. w urzędzie pocztowym lub oddziale banku) pobierz blankiet płatności:

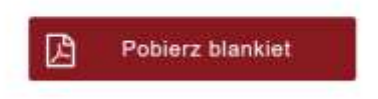

Po wydrukowaniu blankietu lub zapisaniu danych przelewu możesz wrócić do sklepu. Płatności można dokonać w banku lub na poczcie:

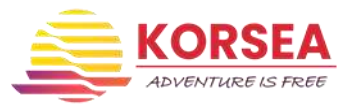

| P   | A  | Y   | P    | R  | 0   |       | S   | •    | A  | •   |        |   |   |      |   |   |   |   |   |   |   |   |   |   |   |   |
|-----|----|-----|------|----|-----|-------|-----|------|----|-----|--------|---|---|------|---|---|---|---|---|---|---|---|---|---|---|---|
| 9   | 2  | 1   | 0    | 5  | θ   | 0     | 1   | 6    | 1  | 6   | 2      | 4 | 7 | 0    | 1 | 0 | 4 | 5 | 3 | 8 | 5 | 7 | 0 | 7 | 8 | 1 |
|     |    |     |      |    |     |       |     | x    | P  |     | P      | L | N |      | 5 | 8 |   | 5 | 0 |   |   |   |   |   |   |   |
| PIE | ĊD | ZIE | SIAT | os | IEN | PL    | N S | 0/1/ | 00 | 1   | in pre |   |   |      |   |   |   |   |   |   |   |   |   |   |   |   |
| A   | D  | A   |      |    |     |       |     |      |    |     |        |   |   |      |   |   |   |   |   |   |   |   |   |   |   |   |
| в   | A  | в   | A    |    |     |       |     |      |    |     |        |   |   |      |   |   |   |   |   |   |   |   |   |   |   |   |
| M   | 4  | 5   | 3    | 8  |     | 5     | 7   | 0    | 7  | 8   |        | 1 | 4 | 3    | 2 | 3 | 2 | 2 | 2 |   | A | D | A |   | L | 0 |
| S   | к  | A   |      |    |     |       |     |      |    |     |        |   |   |      | - |   |   |   |   |   |   |   |   |   |   |   |
|     |    |     | 1m   |    | 1   | podel |     |      |    | Ey. |        |   |   | 0444 |   |   |   |   |   |   |   |   |   |   |   |   |

Po zatwierdzeniu płatności, generuje się wniosek na który naklejasz zdjęcie, dołączasz potwierdzenie opłaty wraz z oryginałem zaświadczenia o zdanym egzaminie i wysyłasz do Polskiego Związku Żeglarskiego na adres:

Polski Związek Żeglarski Dział Patentów al. ks. J. Poniatowskiego 1, 03-901 Warszawa

Ciekawostka! Czy wiesz że to jest adres stadionu PGE Narodowego w Warszawie?

A tak wygląda wygenerowany wniosek:

| đ                                                                                                    | André Tangan Ingkonst<br>al Nu. L. Paratananingu 1<br>10. 551 Martanan                                                                                                    |
|----------------------------------------------------------------------------------------------------|----------------------------------------------------------------------------------------------------|
| Wniosek o wydanie patentu                                                                                                    |                                                                                                    |
| tonia amona deglare jactitowy                                                                                                    |                                                                                                    |
| may (Rassanka)                                                                                                    |                                                                                                    |
| Factorestown                                                                                                    | discount.                                                                                                    |
| Adventative                                                                                                    | 81011110                                                                                                    |
| Alex house the same                                                                                                    |                                                                                                    |
| Table instances                                                                                                    |                                                                                                    |
| Advantation of the second second seco |                                                                                                    |
| b) The property of the second second seco    | And a second second sec |
|                                                                                                    |                                                                                                    |
|                                                                                                    | Transfer Property Street Street                                                                                                    |
| and the second second s |                                                                                                    |
| andre profet, biskernen<br>nature er et dette generation (1999) som                                                                                                    |                                                                                                    |
|                                                                                                    |                                                                                                    |
| del daleanentito postilito alesso<br>L'anaren Taginete                                                                                                    | 200                                                                                                    |
| Filippentale<br>Filippentale di Ini   Partateonitriggi F                                                                                                    | Carles And                                                                                                    |